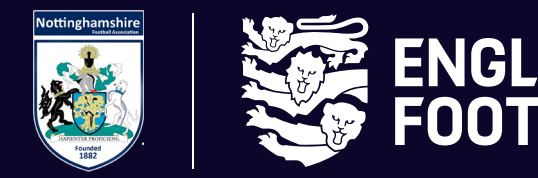

# ENGLAND NOTTINGHAMSHIRE FA FOOTBALL SUSPENSION MATCHES

#### **STEP ONE - RE-FINDING THE RED CARD OR MISCONDUCT CHARGE ON WHOLE GAME SYSTEM**

If you have acknowledged and paid the Charge on Whole Game System, it will not show on the screen below, so you will need to click on the "Send Offs" or "Misconduct" box to find it and then click on the Case ID:

|      | Cautions  | Send Offs | Misconducts  | Rule Breach   | Non Playing Caution | All | FT<br>NFT |                                                 | First 7<br>Non First 7 | eam<br>eam |          |
|------|-----------|-----------|--------------|---------------|---------------------|-----|-----------|-------------------------------------------------|------------------------|------------|----------|
| FT   | 0         | 0         | 0            | 0             | 0                   | 0   | Click o   | Click on the numbers to see further information |                        |            |          |
| NFT  | 2         | 2         | 1            | 0             | 0                   | 5   |           |                                                 |                        |            |          |
| Club | 0         | 0         | 0            | 0             | 0                   | 0   |           |                                                 |                        |            |          |
| 🕹 Do | wnload Ca | ses 🛓 🕻   | ownload 5 Ye | ar Summary    |                     | Q   | Search    |                                                 |                        | 10 -       | :≣ •     |
|      | 0         | ffender C | offence Date | Level Match D | Details Case ID     | Sta | tus       | Paid                                            | Response<br>Due Date   | Com        | petition |
|      |           |           |              |               | No results found!   |     |           |                                                 |                        |            |          |

SAPIENTER PROFICIENS

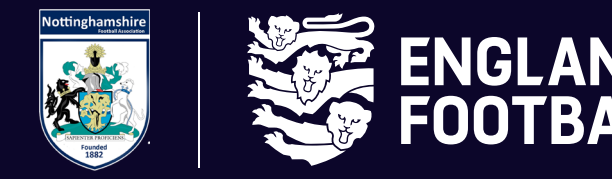

# ENGLAND<br/>FOOTBALLNOTTINGHAMSHIRE FA<br/>RED CARD APPEALS

#### **STEP TWO - CHECKING IF MATCHES ARE ALREADY ASSIGNED TO THE SUSPENSION**

Once within the Case ID, look for the section below which details the suspension and if any matches are already assigned:

| Sanction:                                                                                                    | 3 matches from 31/01/2021(Playing, Reference<br>safeguarding)) from CFA Only - All Sunday F | eing (non<br>ootball                                    |  |  |  |  |  |
|----------------------------------------------------------------------------------------------------|---------------------------------------------------------------------------------------------|---------------------------------------------------------|--|--|--|--|--|
| Suspension Status:                                                                                                    | Active (Serving)                                                                            |                                                         |  |  |  |  |  |
| Oliver Powell is suspended from<br>Sussex County Football Associa                                                                                                    | CFA Only - All Sunday Football commencing from 31/<br>tion HQ has completed 3 matches       | 01/2021 until                                           |  |  |  |  |  |
| Charge<br>The player is suspended from 3<br>number of games in approved qu                                                                                                    | matches from CFA Only - All Sunday Football un<br>Jalifying competitions                    | il the team mentioned above have completed the required |  |  |  |  |  |
| Date                                                                                                    | Match                                                                                       | Competition                                             |  |  |  |  |  |
| No upcoming matches exist in the system or the list is currently being updated. If there are any upcoming matches you are aware of that are not being displayed, please press 'Manage Matches'. |                                                                                             |                                                         |  |  |  |  |  |
| No upcoming matches exist i                                                                                                    | not being displayed, please press                                                           | 'Manage Matches'.                                       |  |  |  |  |  |
| No upcoming matches exist i                                                                                                    | not being displayed, please press                                                           | Manage Matches'.                                        |  |  |  |  |  |

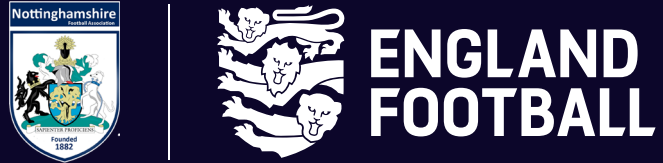

## ENGLAND NOTTINGHAMSHIRE FA FOOTBALL RED CARD APPEALS

#### **STEP THREE - ADDING MATCHES TO A SUSPENSION**

If you need to add matches to the suspension, press the "Manage Matches" button which will take you to the "Matches" tile on Whole Game System.

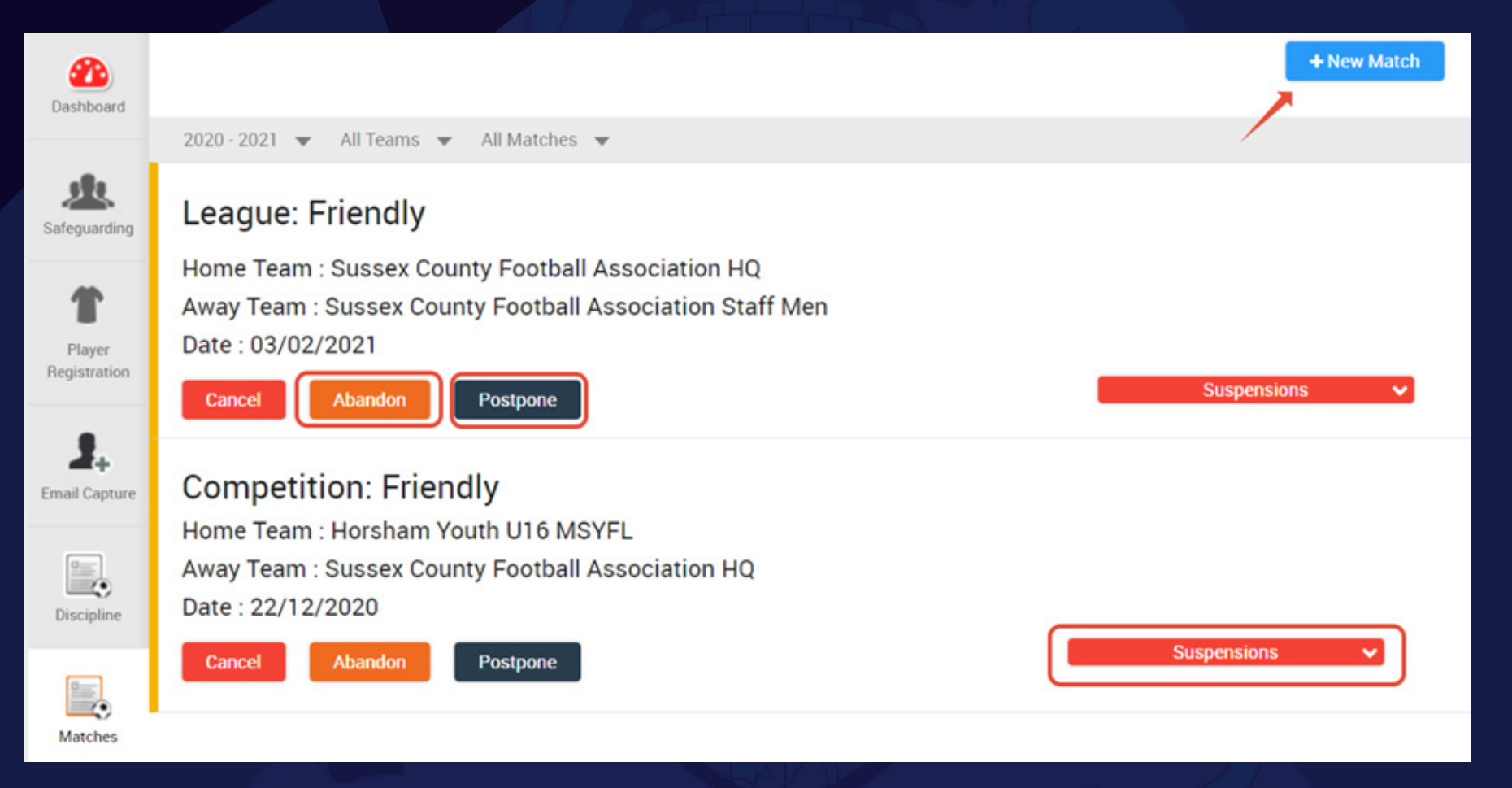

If a match already exists within Whole Game System, it will appear here. You can assign it to the suspension by pressing the "Suspensions" button. Also, if the match is subsequently Abandoned or Postponed, you can change the status by clicking the relevant option.

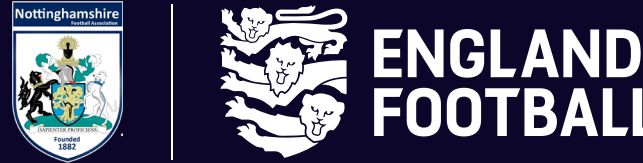

# ENGLAND NOTTINGHAMSHIRE FA FOOTBALL RED CARD APPEALS

#### ABANDONED MATCHES DO NOT COUNT AS SUSPENSION MATCHES

If you need to add a match as it doesn't appear, press the "New Match" option and add the details below:

| 2020 - 2021 season                 |             |               |                  |          |
|------------------------------------|-------------|---------------|------------------|----------|
| MATCH DATE                         | )           |               |                  |          |
| 20/02/2021                         |             |               |                  |          |
|                                    | )           |               |                  |          |
| 💿 Home Team 🛛 🔘 Away Team          |             |               |                  |          |
| Sussex County Football Association | n HQ 🔻      |               |                  |          |
| O League Competition O Cup         | Competition | Other Matches | O FA Competition |          |
| OTHER TEAM                         |             |               |                  |          |
| Sussex County Football Associatio  | n Staff Men |               |                  | <b>X</b> |
|                                    |             |               | 1                | Cancel   |

SAPIENTER PROFICIENS

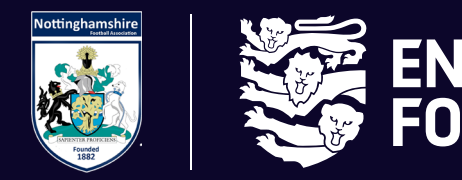

# ENGLAND NOTTINGHAMSHIRE FA FOOTBALL RED CARD APPEALS

Once you press "Create", the match should automatically add to any current suspensions. You can check by pressing the "Suspensions" button and it should show:

| Home Team : Sussex County Football Association HQ<br>Away Team : Sussex County Football Association Staff Men<br>Date : 20/02/2021<br>Cancel Abandon Postpone | Suspensions V |
|----------------------------------------------------------------------------------------------------|---------------|
| 3 matches from 31/01/2021 from All Sunday Football                                                                                                    |               |
| 3 matches from 10/02/2021 from All Sunday Football                                                                                                    |               |

If you have any questions regarding this process, please email Discipline@NottinghamshireFA.com

APIENTER PROFICIENS